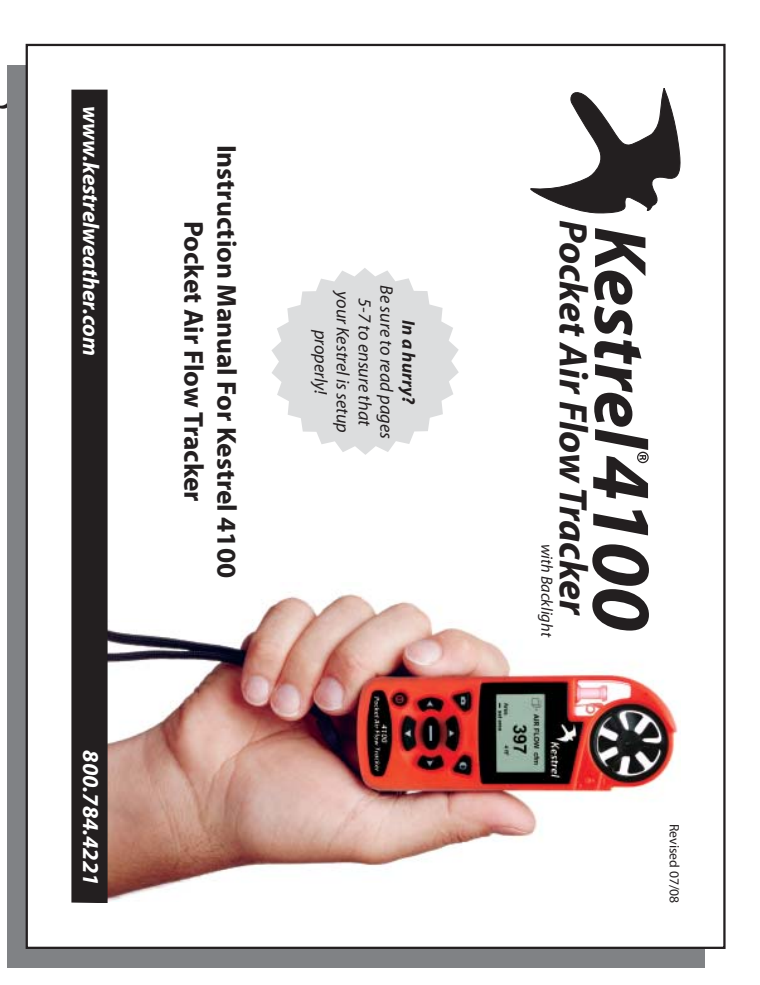

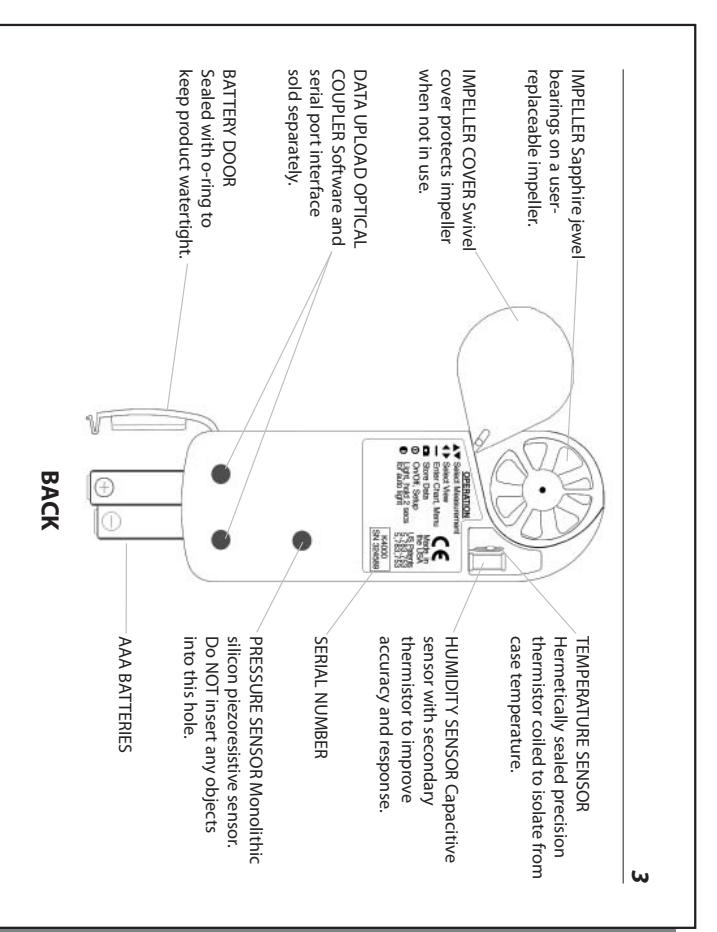

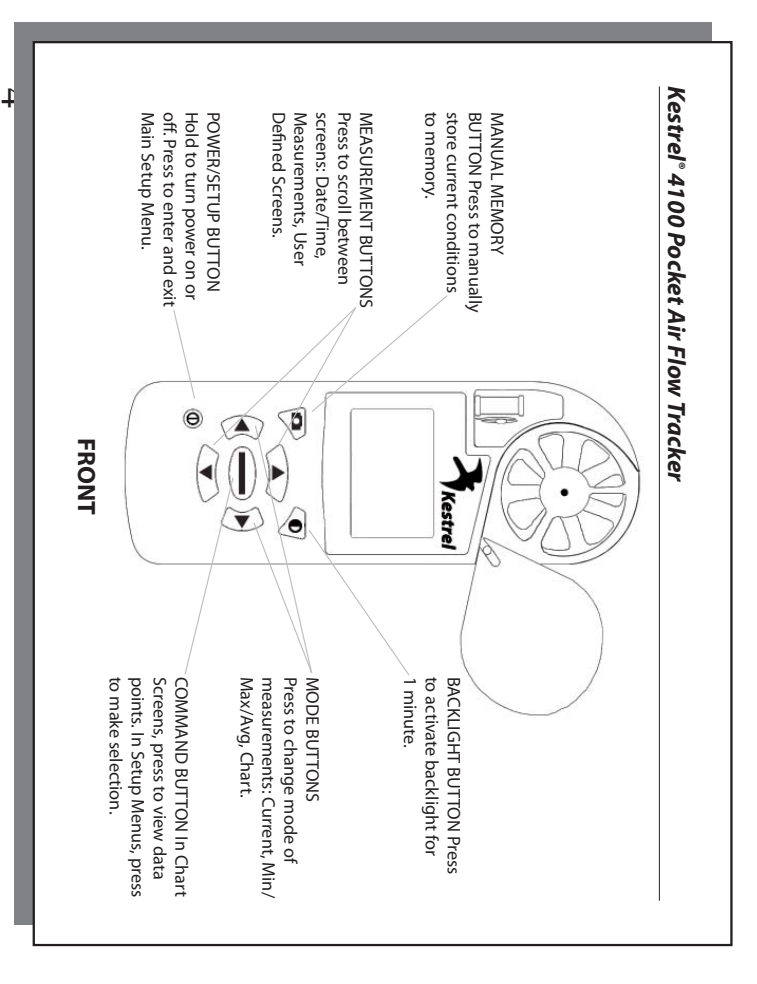

## Kestrel<sup>®</sup> 4100 Pocket Air Flow Tracker

| _                    |
|----------------------|
| ⋗                    |
| σ                    |
| Ē                    |
| m                    |
| 0                    |
| $\underline{\nabla}$ |
| т                    |
| 0                    |
| Ô                    |
| -                    |
| <b>-</b>             |
| Ξ.                   |
| <u> </u>             |
| 2                    |
| н.                   |
| S                    |
|                      |

| Congratulations on the purchase of your Kestrel 41 00 Pocket Air Flow Tracker! The Kestrel 4100 is<br>our newest and most comprehensive HVAC-specific instrument. It not only measures EVERY major<br>environmental condition easily, accurately and right in the palm of your hand, but now also automatically<br>calculates Volume Air Flow (CFM) and Humidity Ratio (grains). | FREQUENTLY ASKED QUESTIONS | GLOSSARY | APPLICATION EXAMPLES | MAIN SETUP MENU | NAVIGATION | GETTING STARTED | TABLE OF CONTENTS |
|----------------------------------------------------------------------------------------------------|----------------------------|----------|----------------------|-----------------|------------|-----------------|-------------------|
|----------------------------------------------------------------------------------------------------|----------------------------|----------|----------------------|-----------------|------------|-----------------|-------------------|

Cor our env

While the Kestrel 4100 is user-friendly and simple to use, reading the instruction manual is recommended in order to use the Kestrel 4100 to its fullest potential.

NK, manufacturer of Kestrel Pocket Weather Meters, is available to answer questions and provide support. Contact NK by phone: 610.447.1555, fax: 610.447.1577, email: info@nkhome.com, or web: www.nkhome.com.

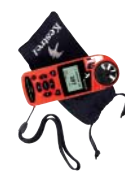

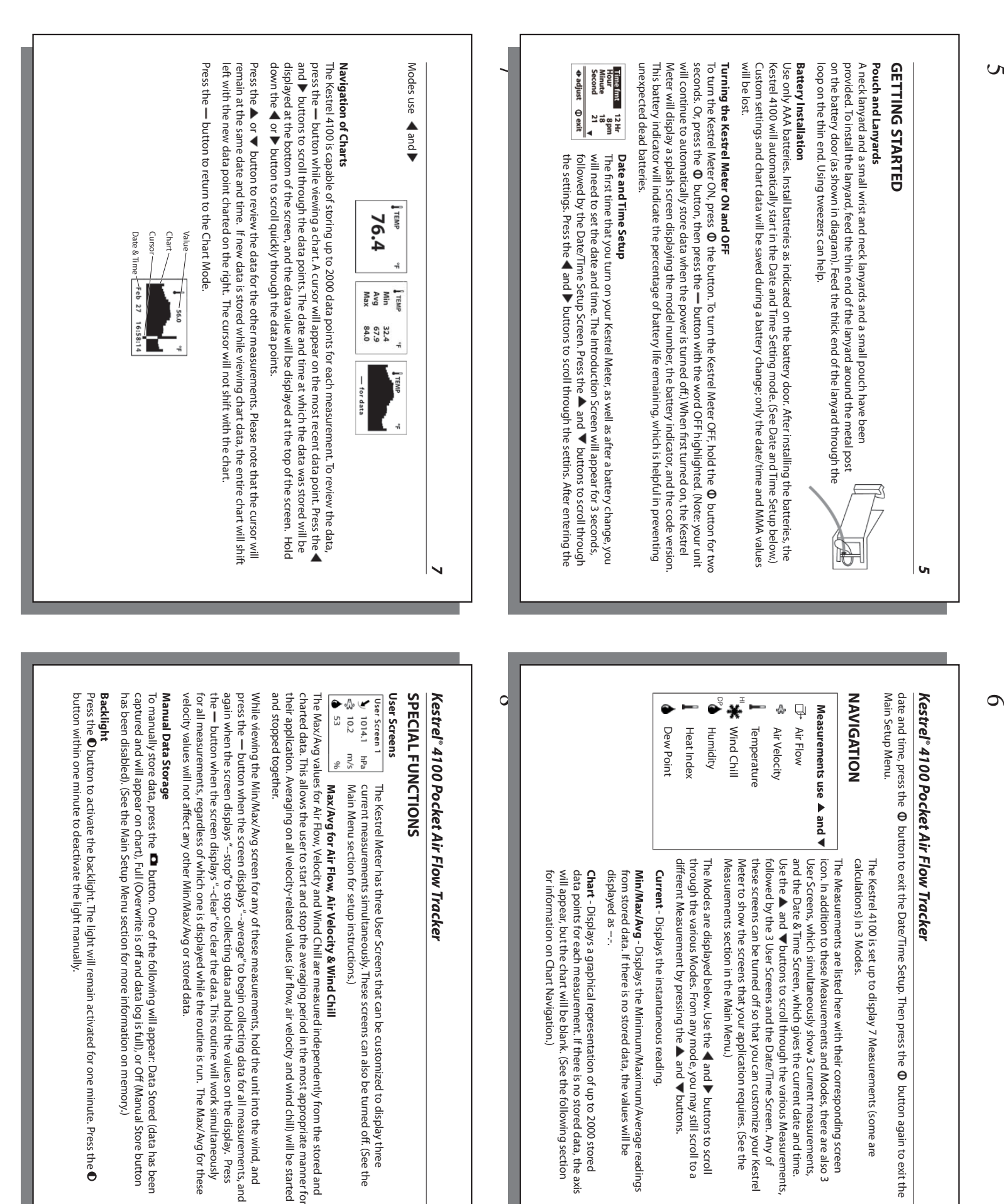

| Auto Store<br>(On/Off)                                                                                                    | Reset MMA<br>(Go/Done)                                                                                                    | Clear Log<br>(Go/Done)                                                                                                    | Setting                                                                               | Memory Options<br>These settings control th                                                                  | Off<br>Off<br>Press the <b>Φ</b> then the <b>—</b><br>off, the unit will continu<br>decreased if data is store<br>batteries. Custom settion                                                                                                    | MAIN SETUP ME<br>You can customize your<br>Press the — button to so                                                                            |                                                      | "Applications Examples"        | The Kestrel Air Flow Trac<br>unit automatically avera<br>with variable flow or wit<br>▶ button to enter the N<br>duct. When finished, pre                                                                                                    | Note that you may chan<br>Main Menu setup sectio                                                                                                    | When the dimensional s screen and return to AIR instantaneous air velocit                                                                               | Holding these buttons we length and the width of                                                                                         | The shape of the openin<br>rectangular openings. F                                                                                                    | To set the dimensions of<br>DIMENSIONAL SETTING                                                   | cross-sectional area of the<br>standard of practice for-<br>this product.                                                                                                    | Air Flow          |
|----------------------------------------------------------------------------------------------------|----------------------------------------------------------------------------------------------------|----------------------------------------------------------------------------------------------------|---------------------------------------------------------------------------------------|----------------------------------------------------------------------------------------------------|----------------------------------------------------------------------------------------------------|----------------------------------------------------------------------------------------------------|------------------------------------------------------|--------------------------------|----------------------------------------------------------------------------------------------------|----------------------------------------------------------------------------------------------------|----------------------------------------------------------------------------------------------------|----------------------------------------------------------------------------------------------------|----------------------------------------------------------------------------------------------------|---------------------------------------------------------------------------------------------------|----------------------------------------------------------------------------------------------------|-------------------|
| When On, data is automatically stored at preset Store Rate. When Off, data is only stored when manually captured with the button. | All Min/Max/Avg data is cleared. Chart data<br>will remain intact.                                                                                                    | All stored data is cleared. This will also clear<br>Min/Max/Avg data.                                                                                                    | Description                                                                           | ne data storage properties.                                                                                  | care, onlits, user screens, system, user & inne, c<br>button to turn the display off. Even when the k<br>e to automatically store data at the defined Store<br>ed frequently. The only way to completely shut i<br>or and data will be stored when the batteries an | <b>NU</b><br>Kestrel Meter in multiple ways. Press the <b>O</b> bu<br>elect the highlighted setting. The Main Setup M                          |                                                      | 'section for more information. | ker also features an averaging function that alk<br>iges the CFM. This method may yield more accu<br>th registers on them. To do so, from the current.<br>hav/Average screen. Press the — button to begi<br>ss the — button again to stop the averaging. P | ge the units for setting opening dimensions un<br>in instructions). Choices are inches, feet, centim                                                                                                    | ettings are correct, press the — button to exit t<br>FLOW screen. The displayed airflow value will<br>ty by the area of the programmed opening.         | vir the opening. Use the and P battons to in<br>vill increase and decrease the value quickly. For<br>the opening.                        | ig can be selected by pressing the $\triangleleft$ or $\checkmark$ button to highlight the dimensional is of the opening like the $\triangleleft$ and $\checkmark$ buttons to it of the opening like the $\triangleleft$ and $\checkmark$ buttons to it. | f the duct or opening, press the — button while<br>screen will appear with the word SHAPE highlic | Acer with chapter of the evolution annow, based of the<br>he opening through which the air is passing. If<br>air flow measurements, be sure to adhere to th                                                              |                   |
| Press ◀ or ► to toggle betwe<br>On and Off.                                                                                       | Press ◀ or ► to clear the MM.                                                                                                    | Press ◀ or ► to clear the log.                                                                                                    | Operation                                                                             |                                                                                                    | anguage and restore.<br>(estrel Meter's display is turned<br>e Rate. The battery life will be<br>off the unit is to remove the<br>e removed.                                                                                                    | tton to access the Main Setup M<br>enu contains: OFF, Memory Opti                                                                              |                                                      |                                | wws you to traverse a duct and the<br>rate results, especially in ducts<br>Air Flow screen, simply press the<br>n averaging, and traverse the<br>ress — to clear the data. See the                                                                         | der the Main Setup Menu (see the<br>eters and meters.                                                                                                    | he DIMENSIONAL SETTING<br>be the result of multiplying the                                                                                              | rectangular openings, set both th                                                                                                    | on. The options are round or<br>settings. For round openings, simp                                                                                                    | viewing the AIR FLOW screen. The                                                                  | your particular industry uses a<br>se standards when using                                                                                                    |                   |
| en.                                                                                                    |                                                                                                    |                                                                                                    |                                                                                       |                                                                                                    |                                                                                                    | enu.<br>ons,                                                                                                    | 12                                                   |                                |                                                                                                    |                                                                                                    |                                                                                                    | rø                                                                                                    | ١y                                                                                                    |                                                                                                   |                                                                                                    |                   |
| ien                                                                                                    |                                                                                                    |                                                                                                    |                                                                                       |                                                                                                    |                                                                                                    | enu.<br>ons,                                                                                                    | 1                                                    |                                |                                                                                                    |                                                                                                    |                                                                                                    | ro<br>                                                                                                    | ly                                                                                                    |                                                                                                   |                                                                                                    |                   |
| sen same manner as all oth<br>G <b>raph Scale</b><br>These settings control t                                                     | A. Press the Φ button to<br>Meter will continue to la<br>that are hidden, simply                                                                                                    | Measurement screens c<br>example, if wind chill is<br>and OFE for each individ                                                                                                    | " When unit is off, data.<br>Measurements                                             | Man Store<br>(On/Off)                                                                                        | Overwrite<br>(On/Off)                                                                                                    | Store Rate* (2 sec – 12 hr)                                                                                                    | 11 Kestrel <sup>®</sup> 4100 Poo                     |                                | e a correct readi.<br>works well), se<br>changing signi<br>accuracy speci                                                                                                    | - If no airflow ca<br>take as long as<br>use the logging                                                                                                    | passes over m<br>readings within<br>temperature st                                                                                                    | e - Ideally, provids<br>Kestrel Meter in                                                                                                 | a relative humidity i<br>temperature of 40° l<br>temperature sensor                                                                                                    | enclosure and cause<br>• If your circumstance                                                     | The Kestrel Meter is cap<br>operation within these<br>• Avoid taking measu                                                                                                    | Relative Humidity |
| sen Graph Scale These settings control the chart limits of your Kestrel Meter. Depending                                          | A. Press the Φ button to return to the Main Setup Menu. Even when mea<br>Meter will continue to log data for all measurements. If you wish to see<br>that are hidden, simply enter the Measurement screen and turn them b | Measurement screens can be turned off, or "hidden" from the normal $r$ example, if wind chill is not of interest, it can be hidden. Press the $\blacktriangleleft$ or $\blacksquare$ button to and OEF for each individual measurement. | writen unit is off, data is NOT stored for 2 sec and 5 sec store kates.  Measurements | Man Store When On, data is stored when the D button (On/Off) is pressed. When off, the D button is disabled. | Overwrite This setting only applies when the data<br>(On/Off) log is full. When On, oldest data point is<br>discarded to allow memory for the new<br>data point. When Off, new data points are<br>not saved.                                                        | Store Rate*     The frequency at which data sets are<br>automatically stored. (Battery life may be<br>shortened if data is stored frequently.) | 11 Kestrel <sup>®</sup> 4100 Pocket Air Flow Tracker |                                | a correct reading: Set the memory options to a relatively shor<br>works well), select the graphical display of RH, and you can see<br>changing significantly. At that point, the RH value is stable and<br>accuracy specifications.                        | <ul> <li>If no airflow can be provided, you must allow sufficient time for<br/>take as long as 20 minutes—the greater the temperature char<br/>use the logging capability of the Kestrel Meter to confirm that</li> </ul> | passes over the sensors, with airriow over the temperature sei<br>readings within specifications will be provided within two to t<br>temperature shift. | e - Ideally, provide an airflow of at least 1 M/S (2.2 MPH), over the Kestrel Meter into the airflow. If there is no airflow, simply way | a relative humidity reading (such as when taking a Kestrel Meter str.<br>temperature of 40° F), you will need to take additional steps to ensu<br>temperature sensor is in thermal equilibrium.                                                          | <ul> <li>If your circumstances force you to expose the Kestrel Meter to a large</li> </ul>        | The Kestrel Meter is capable of measuring RH to a high accuracy: +/- 3<br>operation within these specifications, please follow these recommenda<br>• Avoid taking measurements in direct sunlight, which will heat the a | Relative Humidity |

9

10

| the desired measurement by                                                                                                    | pressing the 🔺 or 🔻 bu                                                                                                    | utton. Select the highlighted me                                                                                                    | 1.<br>asurement by                                                                                                    |
|----------------------------------------------------------------------------------------------------|----------------------------------------------------------------------------------------------------|----------------------------------------------------------------------------------------------------|----------------------------------------------------------------------------------------------------|
| the desired measurement by<br>pressing the — button. Press<br>or ▼ button to change betwore<br>Measurement Selection scree                                                                                                    | oressing the $\blacktriangle$ or $\checkmark$ button to in<br>the $\blacktriangleleft$ or $\triangleright$ button to in<br>een the upper and lower<br>n. Press the $\bigcirc$ button t                                                                                                    | utton. Select the highlighted me<br>crease or decrease the value of 1<br>r limits. Press the <b>Ø</b> button to e<br>to return to the Main Setup Menu                                                                                                    | asurement by<br>he limits. Press the ▲<br>kit and return to the<br>I.                                                                                                    |
| <b>Units</b><br>The units of measure can be a                                                                                                    | djusted to best suit the                                                                                                    | application. The following units                                                                                                    | are available:                                                                                                    |
| Air Velocity                                                                                                    | Air Flow                                                                                                    | Temperature, Dewpoint,<br>Wet Bulb Temp, Wind Chill<br>& Heat Index                                                                                                    | Dimensions                                                                                                    |
| m/s meters per second                                                                                                    | Cfm cubic feet per<br>minute                                                                                                    | °C Celsius                                                                                                    | Ft feet                                                                                                    |
| km/h kilometers per hour<br>kt knots                                                                                                    | M <sup>3</sup> /h cubic meters<br>per hour                                                                                                    | °F Fahrenheit                                                                                                    | Cm<br>centimeters                                                                                                    |
| mph miles per hour<br>ft/m feet per minute                                                                                                    | M <sup>3</sup> /m cubic meters<br>per minute                                                                                                    |                                                                                                    | In inches                                                                                                    |
| Bft Beaufort                                                                                                    | M <sup>3</sup> /s cubic meters<br>per second                                                                                                    |                                                                                                    |                                                                                                    |
|                                                                                                    | L/s liters per second                                                                                                    |                                                                                                    |                                                                                                    |
| 10                                                                                                    |                                                                                                    |                                                                                                    |                                                                                                    |
| Humidity Cal - Recalibration o<br>recalibrate without speaking to<br>the correct humidity. Some sp<br>sealed containers and saturat<br>on www.nkhome.com. If reca                                                                                                    |                                                                                                    |                                                                                                    | 1                                                                                                    |
| <b>Date &amp; Time</b><br>The date and time, as well as o<br>nour and 24 hour. The Date fr                                                                                                    | <i>this sensor is not typical</i><br><i>on NK technician.</i> The h<br>ecal equipment is requed salt solutions. NK off                                                                                                    | lly required, and it is not recommend<br>unidity sensor can be calibrate<br>uner for this calibration, including<br>area calibration kit, and instruction<br>unit may also be returned to NK                                                                                                    | 1.<br><i>1.</i><br><i>1.</i><br><i>1.</i><br><i>1.</i><br><i>b"</i> (reaching" it<br><i>1.</i><br><i>b"</i> (reaching" it<br><i>1.</i><br><i>b"</i> (reaching" it<br><i>b"</i> (reaching" it<br><i>b"</i> (reaching) (reaching) |
| Fime Set Up section for instru                                                                                                    | this sensor is not typical<br>an NK technician. The h<br>ecial equipment is real<br>ad salt solutions. NK off<br>ibration is desired, the α<br>ibration is desired, the α<br>rumats available are day                                                                                                    | ly required, and it is not recommend<br>umidity sensor can be calibrated<br>uried for this calibration, includin<br>urier a calibration kit, and instruction<br>unit may also be returned to NK<br>unit may also be returned to NK<br>unonth/year and month/day/ye<br>tton to return to the Main Setup                                                                                                    | Image: Transmission of the second second                                                                                                    |
| Time Set Up section for instru<br>Language<br>Displayed text can be set in o<br>a language, use the $\blacktriangle$ or $\bigtriangledown$ l<br>anguage and return to the M<br>Menu without changing lang                                                                                                    | this sensor is not typical<br>an NK technician. The h<br>ecial equipment is required<br>ibration is desired, the u<br>ibration is desired, the u<br>rate and time formats, c<br>and time formats, c<br>tions,) Press the <b>O</b> but<br>outtons to highlight the<br>ain Setup Menu. Otherv<br>Jages.                                                                                     | lly required, and it is not recomme<br>umidity sensor can be calibration<br>ers a calibration includin<br>ers a calibration kit, and instructi<br>unit may also be returned to NK1<br>an be adjusted. The Time Forma<br>//month/year and month/day/ye<br>tton to return to the Main Setup<br>tton to return to the Main Setup<br>glish, French, German, Italian or<br>edesired language. Press the — It                                                                                                    | 1.<br><i>I.</i><br><i>ided that you</i><br>by "teaching" it<br>g two hermetically<br>or service.<br>or service.<br>ts available are 12<br>ar. (See the Date and<br>Menu.<br>Ppanish. To choose<br>putton to select the<br>outton to select the                                                                                                    |
| Time Set Up section for instru<br>Language<br>Displayed text can be set in or<br>a language, use the $\checkmark$ or $\checkmark$ I<br>language and return to the M<br>Menu without changing lang<br>Menu without changing lang<br>Restore<br>Default settings for units of m<br>Default settings for units of m<br>Eactory Default Settings secti<br>factory Default settings secti<br>default setting: Metric, Imperi<br>do button to return to the Ma | this sensor is not typical<br>an NK technician. The h<br>ecial equipment is requ<br>ad salt solutions. NK offi<br>ibration is desired, the u<br>ibration is desired, the u<br>atate and time formats, c<br>trions,) Press the <b>O</b> but<br>ators to highlight the<br>ain Setup Menu. Otherv<br>ages.<br>easure, date and time formation<br>al or Defaults. Press the<br>in Setup Menu. | ly required, and it is not recommend<br>umidity sensor can be calibrated<br>united for this calibration, includin<br>ers a calibration kit, and instruction<br>unit may also be returned to NK<br>unit may also be returned to NK<br>unit may also be returned to NK<br>unit may also be returned to NK<br>unit may also be returned to NK<br>unit may also be returned to NK<br>unit may also be returned to NK<br>unit may also be returned to NK<br>glish, French, German, Italian or<br>clesired language. Press the — I<br>vise, press the Φ button to returned<br>vise, press the Φ button to returned<br>ormats, and system settings can<br>ormats button to reset the fact | 1.         Ided that you         Iby "teaching" it         Iby "teaching" it         g two hermetically         ors are available         or service.         See the Date and         Menu.         Menu.         Spanish. To choose         outton to select the         no restored. (See the         or restored. (See the         or setting. Press the                                                                                                    |

## 4100 Pocket Air Flow Tracker

the desired measurement by pressing the  $\blacktriangle$  or  $\triangledown$  button. Press the  $\blacktriangleleft$  or  $\triangleright$  button to scroll he available units. Press the  $\heartsuit$  button to return to the Main Setup Menu.

on. For example, if you need to monitor the wind speed, humidity and barometric pressure, a User n display these current measurement values on the same screen for quick reference. Only current User Screens can be reconfigured to display the most appropriate information for your ents can be selected for the User Screens - Min/Max/Avg and Charts are not available.

up Menu. The User Screens may also be hidden if not needed. tup Menu. Repeat above process for the other User Screens or press the m D button to return to the ad User Screen. Press the  $\blacktriangle$  or  $\checkmark$  buttons to change lines, and the  $\blacktriangleleft$  or  $\blacktriangleright$  button to scroll he available measurements for each highlighted line. Press the  $\Phi$  button to return to the User the desired User Screen by pressing the ▲ or ▼button. Press the — button to select the

ensors can also be recalibrated. Press the 🔺 or 🔻 buttons to highlight the appropriate selection, or ► button to adjust or select. y Contrast and Auto Shutdown can be reconfigured as required. The relative humidity and

on to increase or decrease the contrast from 0 to 20 (0 is lightest, 20 is darkest). ast can be adjusted for better visibility depending on the ambient lighting conditions. Press the  $\blacktriangleleft$ 

he Auto Shutdown options (15 minutes, 60 minutes, Off). Battery life will be shortened if the Auto y can be set to automatically turn off in order to conserve the battery life. Auto Shutdown will is turned to Off. after the preset time has elapsed without any button presses. Press the  $\blacktriangleleft$  or  $\blacktriangleright$  button to scroll

# 4100 Pocket Air Flow Tracker

## ATION EXAMPLES

ettings. on provides examples of applications where a Kestrel Meter might be used, and the appropriate

### vironmental Monitoring

| re Off | te On | te 5 min | ore On |
|--------|-------|----------|--------|
|--------|-------|----------|--------|

exit the building. ntrol is working properly. Or you can examine the effect on the environment when employees ne conditions in a laboratory or manufacturing plant, both day and night, to determine if the ings will record conditions every five minutes, for a total storage of almost 7 days. You can

## **System Function Verification**

|         | eyeren i miren |  |
|---------|----------------|--|
| to Stor | re Ofi         |  |
| re Rat  | :e             |  |

| tore | vrite |
|------|-------|
| U    |       |
|      |       |
|      |       |

9 g

each location, simply review the data and balance the system. nd date/time of storage for reference when reviewing the data. After storing the conditions at her system location. The meter will not store any data automatically. Be sure to record the ings will require you to press the Manual Store Button in order to store any data at a duct, hood,

### **Air Duct Measurements**

There are two useful techniques for measuring airflow in a duct or at the face of a duct opening. First, the

14

 $\overline{3}$ 

| 12         unit can be used in the Max/Avg Mode. Hold the unit in one corner or side of the duct. Press the — button at the end of the traverse of the duct. The maximum and average alrflow at multiple points in a gluaved.         Second, the unit can be used to store the alrflow at multiple points in a gluaved.         In or on the duct. Theses the Ø button to manually store the measurements will be distred.         Second the unit can be used to store the alrflow at multiple points in a gluaved.         Second the unit in one position in or on the duct. When complete, review the stored measurements. Repeat this process in multiple 2 sec         Second the function of the function of the function o | ind temperature. The wind chill gives a more accurate reading of<br>ody. The Kestrel Meter's wind chill is based on the National Weather<br>not.                                | Wind Chill<br>The cooling effect of combining wind<br>how cold it really feels to the human<br>Service standards as of November 1,<br>DEFAULT SETTINGS |
|----------------------------------------------------------------------------------------------------|----------------------------------------------------------------------------------------------------|----------------------------------------------------------------------------------------------------|
| 1/2         unit can be used in the Max/Avg Mode. Hold the unit in one corner or side of the duct. Press the — button to begin the averaging interval. Slowly traverse the duct. Press the — button at the end of the traverse of the duct. The maximum and average airflow measurements will be displayed.         Second the unit can be used to store the airflow at multiple points in a duct. Hold the unit in one positions in or on the duct. Press the Ø button to manually store the measurements. Repeat this process in multiple points in a duct. Hold the unit in one position average them if desired.         Store Rate       Total Memory         2 sec       1 hr, 6 min, 40 sec         3 sec       1 hr, 6 min, 40 sec         3 sec       1 hr, 6 min, 40 sec         3 sec       1 day, 9 hr, 20 min         1 min       2 days, 18 hr, 40 min         2 min       2 days, 18 hr, 40 min         3 min       2 days, 18 hr, 40 min         1 min       1 days 9 hr, 20 min         1 min       1 days, 12 hr, 10 min         2 min       2 days, 18 hr, 40 min         2 min       1 days, 18 hr, 40 min         3 min       1 days, 18 hr, 40 min         1 min       1 days, 18 hr, 40 min         1 min       1 days, 18 hr, 40 min         2 min       1 days, 18 hr, 40 min         2 hr       1 days, 16 hr         2 hr       1 days, 16 hr <th>10</th> <th>17</th>                                                                                                    | 10                                                                                                    | 17                                                                                                    |
| 17         unit can be used in the Max/Ayg Mode. Hold the unit in one corner or side of the duct. Press the — button to begin the averaging interval. Slowly traverse the duct. Press the — button at the end of the traverse of the duct. The maximum and average airflow measurements will be displayed.         Second, the unit can be used to store the airflow at multiple points in a duct. Hold the unit in one position in or on the duct. When complete, review the stored measurements. Repeat this process in multiple 2 sec         1       Inf, 6 min, 40 sec         2 sec       1 hr, 6 min, 40 sec         3 sec       1 hr, 6 min, 40 sec         3 sec       1 hr, 6 min, 40 sec         3 sec       1 hr, 6 min, 40 sec         3 sec       1 hr, 6 min, 40 sec         3 sec       1 hr, 6 min, 40 sec         3 sec       1 day, 9 hr, 20 min         2 min       2 days, 18 hr, 40 min         3 sec       1 day, 9 hr, 20 min         3 sec       1 day, 9 hr, 20 min         4 days, 16 hr       1 days, 16 hr         1 hr       1 days, 16 hr         1 hr       1 days, 16 hr         1 hr       1 days, 16 hr         1 hr       1 days, 16 hr         1 hr       1 days, 16 hr         1 hr       1 days, 16 hr         1 hr       1 days, 16 hr         1 hr                                                                                                    |                                                                                                    | 12 hr 1000 days                                                                                                    |
| 121         unit can be used in the Max/Avg Mode. Hold the unit in one corner or side of the duct. Press the — button to begin the averaging interval. Slowly traverse the duct. press the — button at the end of the traverse of the duct. The maximum and average airflow measurements will be displayed.         Second, the unit can be used to store the airflow at multiple points in a duct. Hold the unit in one position in or on the duct. When complete, review the stored measurements. Repeat this process in multiple second the unit in one position in or on the duct. When complete, review the stored measurements in the chart data, and average them if desired.         Store Rat       Total Memory         2 sec       1 hr, 6 min, 40 sec         5 sec       2 hr, 46 min, 40 sec         2 sec       1 hr, 6 min, 40 sec         30 sec       16 hr, 30 min         1 min       1 day, 9 hr, 20 min         1 min       2 days, 18 hr, 40 min         2 min       2 days, 18 hr, 40 min         2 min       1 days, 12 hr, 20 min         1 min       1 days, 12 hr, 20 min         1 min       1 days, 18 hr, 40 min         2 min       1 days, 18 hr, 40 min         2 min       1 days, 18 hr, 40 min         2 min       1 days, 18 hr, 40 min         2 min       1 days, 18 hr, 40 min         2 min       1 days, 18 hr, 40 min         2 min       1 days, 16 hr      <                                                                                                    |                                                                                                    | 5 hr 416 davs, 16 hr                                                                                                    |
| 121         unit can be used in the Max/Avg Mode. Hold the unit in one corner or side of the duct. Press the — button to begin the averaging interval. Slowly traverse the duct. Press the — button at the end of the traverse of the duct. The maximum and average airflow measurements will be displayed.         Second, the unit can be used to store the airflow at multiple points in a duct. Hold the unit in one position in or on the duct. When complete, review the stored measurements. Repeat this process in multiple points in a duct. Hold the unit in one position in or on the duct. When complete, review the stored measurements in the chart data, and average them if desired.         2 Sec       1 hr, 6 min, 40 sec         5 sec       2 hr, 46 min, 40 sec         2 sec       1 hr, 6 min, 40 sec         3 sec       1 hr, 6 min, 40 sec         3 sec       1 hr, 6 min, 40 sec         3 sec       1 hr, 6 min, 40 sec         3 sec       1 hr, 6 min, 40 sec         3 sec       1 hr, 6 min, 40 sec         3 sec       1 hr, 6 min, 40 sec         1 sec       5 hr, 33 min, 20 sec         3 sec       1 hr, 6 min, 40 sec         1 sec       5 hr, 33 min, 20 sec         1 days, 18 hr, 40 min       1 days, 51 hr, 20 min         2 min       2 days, 18 hr, 40 min         3 days, 21 hr, 24 min       3 days, 21 hr, 24 min         3 dmin       2 days, 18 hr, 40 min         3 dmin </td <td></td> <td>1 hr 83 days, 8 hr<br/>2 hr 166 days. 16 hr</td>                                                                                                    |                                                                                                    | 1 hr 83 days, 8 hr<br>2 hr 166 days. 16 hr                                                                                                    |
| 121         unit can be used in the Max/Avg Mode. Hold the unit in one corner or side of the duct. Press the — button to begin the averaging interval. Slowly traverse the duct. Press the — button at the end of the traverse of the duct. The maximum and average airflow measurements will be displayed.         Second, the unit can be used to store the airflow at multiple points in a duct. Hold the unit in one position in or on the duct. When complete, review the stored measurements. Repeat this process in multiple points in a duct. Hold the unit in one position in or on the duct. When complete, review the stored measurements in the chart data, and average them if desired.         Sec       1 th, 6 min, 40 sec         5 sec       2 hr, 46 min, 40 sec         1 sec       1 th, 6 min, 40 sec         2 sec       1 hr, 6 min, 40 sec         30 sec       1 hr, 6 min, 40 sec         30 sec       1 hr, 6 min, 40 sec         30 sec       1 hr, 6 min, 40 sec         30 sec       1 hr, 6 min, 40 sec         30 sec       1 hr, 6 min, 40 sec         30 sec       1 hr, 6 min, 40 sec         30 sec       1 hr, 6 min, 40 sec         30 sec       1 hr, 6 min, 40 sec         30 sec       1 day 9 hr, 20 min         31 days, 31 hr, 40 min       3 days, 31 hr, 40 min         30 min       2 days, 18 hr, 40 min         30 min       1 days, 21 hr, 40 min         30 min <t< td=""><td></td><td>30 min 41 days, 16 hr</td></t<>                                                                                                    |                                                                                                    | 30 min 41 days, 16 hr                                                                                                    |
| <b>17</b> unit can be used in the Max/Avg Mode. Hold the unit in one corner or side of the duct. Press the — button to begin the averaging interval. Slowly traverse the duct. Press the — button at the end of the traverse of the duct. The maximum and average airflow measurements will be displayed.         Second, the unit can be used to store the airflow at multiple points in a duct. Hold the unit in one position in or on the duct. When complete, review the stored measurements. Repeat this process in multiple positions in or on the duct. When complete, review the stored measurements in the chart data, and average them if desired. <b>Store Rate Total Memory</b> 2 sec       1 hr, 6 min, 40 sec         5 sec       2 hr, 46 min, 40 sec         10 sec       5 hr, 30 min         1 min       1 day, 9 hr, 20 min         2 sec       1 hr, 6 min, 40 sec         30 sec       16 hr, 30 min         1 min       2 days, 18 hr, 40 min         1 min       1 day, 9 hr, 20 min         2 min       6 days, 21 hr, 40 min         5 min       1 days 10 hr 20 min                                                                                                    | min                                                                                                    | 20 min 27 days, 18 hr,                                                                                                    |
| 12         unit can be used in the Max/Avg Mode. Hold the unit in one corner or side of the duct. Press the — button to begin the averaging interval. Slowly traverse the duct. Press the — button at the end of the traverse of the duct. The maximum and average airflow measurements will be displayed.         Second, the unit can be used to store the airflow at multiple points in a duct. Hold the unit in one position in or on the duct. When complete, review the stored measurements. Repeat this process in multiple positions in or on the duct. When complete, review the stored measurements in the chart data, and average them if desired.         Store Rat       Total Memory         2 sec       1 hr, 6 min, 40 sec         5 sec       2 hr, 46 min, 40 sec         1 sec       1 hr, 6 min, 40 sec         2 sec       1 hr, 6 min, 40 sec         3 sec       1 hr, 6 min, 40 sec         3 sec       1 hr, 6 min, 40 sec         3 sec       1 hr, 6 min, 40 sec         3 sec       1 hr, 6 min, 40 sec         3 sec       1 hr, 6 min, 40 sec         3 sec       1 hr, 6 min, 40 sec         3 min       2 days, 18 hr, 40 min                                                                                                    | min                                                                                                    | 5 min 6 days, 22 hr, 4<br>10 min 13 days. 21 hr.                                                                                                    |
| 12         unit can be used in the Max/Avg Mode. Hold the unit in one corner or side of the duct. Press the — button to begin the averaging interval. Slowly traverse the duct. Press the — button at the end of the traverse of the duct. The maximum and average airflow measurements will be displayed.         Second, the unit can be used to store the airflow at multiple points in a duct. Hold the unit in one position in or on the duct. Press the Φ button to manually store the measurements. Repeat this process in multiple positions in or on the duct. When complete, review the stored measurements in the chart data, and average them if desired.         Store Rate       Total Memory         2 sec       1 hr, 6 min, 40 sec         1 br, 2 hr, 23 min, 20 sec       2 hr, 46 min, 40 sec         2 sec       1 hr, 6 min, 40 sec         3 sec       1 hr, 6 min, 40 sec         3 sec       1 hr, 6 min, 40 sec         3 sec       1 hr, 6 min, 40 sec         3 sec       1 hr, 6 min, 40 sec         3 sec       1 hr, 6 min, 40 sec         3 sec       1 hr, 6 min, 40 sec         3 sec       1 hr, 6 min, 40 sec         3 sec       1 hr, 6 min, 40 sec         3 sec       1 hr, 9 br, 20 min                                                                                                    | nin<br>                                                                                                    | 2 min 2 days, 18 hr, 4                                                                                                    |
| 12         unit can be used in the Max/Avg Mode. Hold the unit in one corner or side of the duct. Press the — button to begin the averaging interval. Slowly traverse the duct. Press the — button at the end of the traverse of the duct. The maximum and average airflow measurements will be displayed.         Second, the unit can be used to store the airflow at multiple points in a duct. Hold the unit in one position in or on the duct. Press the Φ button to manually store the measurements. Repeat this process in multiple positions in or on the duct. When complete, review the stored measurements in the chart data, and average them if desired.         Store Rate       Total Memory         2 sec       1 hr, 6 min, 40 sec         10 sec       5 hr, 33 min, 20 sec         2 sec       1 hr, 6 min, 40 sec         2 sec       1 hr, 6 min, 40 sec                                                                                                    |                                                                                                    | 1 min 1 day, 9 hr, 20 r                                                                                                    |
| 12         unit can be used in the Max/Avg Mode. Hold the unit in one corner or side of the duct. Press the — button to begin the averaging interval. Slowly traverse the duct. Press the — button at the end of the traverse of the duct. The maximum and average airflow measurements will be displayed.         Second, the unit can be used to store the airflow at multiple points in a duct. Hold the unit in one position in or on the duct. When complete, review the stored measurements. Repeat this process in multiple points in a duct. Hold the unit in one position average them if desired.         MEMORY CAPABILITIES         Sec       1 hr, 6 min, 40 sec         2 sec       1 hr, 6 min, 40 sec         1 lose       5 hr, 33 min, 20 sec                                                                                                    | ec                                                                                                    | 20 sec 11 hr, 6 min, 40<br>30 sec 16 hr 30 min                                                                                                    |
| 12         unit can be used in the Max/Avg Mode. Hold the unit in one corner or side of the duct. Press the — button to begin the averaging interval. Slowly traverse the duct. Press the — button at the end of the traverse of the duct. The maximum and average airflow measurements will be displayed.         Second, the unit can be used to store the airflow at multiple points in a duct. Hold the unit in one position in or on the duct. When complete, review the stored measurements. Repeat this process in multiple positions in or on the duct. When complete, review the stored measurements in the chart data, and average them if desired.         MEMORY CAPABILITIES         Store Rate       Total Memory         2 sec       1 hr, 6 min, 40 sec         5 sec       2 hr, 46 min, 40 sec                                                                                                    | ec                                                                                                    | 10 sec 5 hr, 33 min, 20                                                                                                    |
| 17<br>unit can be used in the Max/Avg Mode. Hold the unit in one corner or side of the duct. Press the — button<br>to begin the averaging interval. Slowly traverse the duct. Press the — button at the end of the traverse of<br>the duct. The maximum and average airflow measurements will be displayed.<br>Second, the unit can be used to store the airflow at multiple points in a duct. Hold the unit in one position<br>in or on the duct. Press the Φ button to manually store the measurements. Repeat this process in multiple<br>positions in or on the duct. When complete, review the stored measurements in the chart data, and<br>average them if desired.           MEMORY CAPABILITIES         Total Memory           Total Memory         Total Memory                                                                                                    | ec '                                                                                                    | 5 sec 2 hr, 46 min, 40                                                                                                    |
| $\label{eq:2.2} 17$ unit can be used in the Max/Avg Mode. Hold the unit in one corner or side of the duct. Press the — button to begin the averaging interval. Slowly traverse the duct. Press the — button at the end of the traverse of the duct. The maximum and average airflow measurements will be displayed. Second, the unit can be used to store the airflow at multiple points in a duct. Hold the unit in one position in or on the duct. When complete, review the stored measurements in the chart data, and average them if desired. MMEMORY CAPABILITIES                                                                                                    | 1                                                                                                    | Store Rate Total Memory                                                                                                    |
| 17<br>unit can be used in the Max/Avg Mode. Hold the unit in one corner or side of the duct. Press the — button<br>to begin the averaging interval. Slowly traverse the duct. Press the — button at the end of the traverse of<br>the duct. The maximum and average airflow measurements will be displayed.<br>Second, the unit can be used to store the airflow at multiple points in a duct. Hold the unit in one position<br>in or on the duct. Press the $\Phi$ button to manually store the measurements. Repeat this process in multiple<br>positions in or on the duct. When complete, review the stored measurements in the chart data, and<br>average them if desired.                                                                                                    |                                                                                                    | MEMORY CAPABILITIES                                                                                                    |
| 17<br>unit can be used in the Max/Avg Mode. Hold the unit in one corner or side of the duct. Press the — button<br>to begin the averaging interval. Slowly traverse the duct. Press the — button at the end of the traverse of<br>the duct. The maximum and average airflow measurements will be displayed.<br>Second, the unit can be used to store the airflow at multiple points in a duct. Hold the unit in one position                                                                                                    | to manually store the measurements. Repeat this process in multiple plete, review the stored measurements in the chart data, and                                                | in or on the duct. Press the $\boldsymbol{\Omega}$ buttc positions in or on the duct. When co average them if desired.                                 |
| 17<br>unit can be used in the Max/Avg Mode. Hold the unit in one corner or side of the duct. Press the — button<br>to begin the averaging interval. Slowly traverse the duct. Press the — button at the end of the traverse of<br>the duct. The maximum and average airflow measurements will be displayed.                                                                                                    | he airflow at multiple points in a duct. Hold the unit in one position                                                                                                    | Second, the unit can be used to store                                                                                                    |
| 17                                                                                                    | . Hold the unit in one corner or side of the duct. Press the — button traverse the duct. Press the — button at the end of the traverse of rflow measurements will be displayed. | unit can be used in the Max/Avg Mo<br>to begin the averaging interval. Slow<br>the duct. The maximum and average                                       |
|                                                                                                    | 17                                                                                                    |                                                                                                    |
|                                                                                                    |                                                                                                    |                                                                                                    |

## Kestrel® 4100 Pocket Air Flow Tracker

18

 $\overline{\phantom{a}}$ 

#### GLOSSARY

The below definitions have been greatly simplified in order to keep this section brief. We strongly recommend that anyone who wishes to make use of these measurements refer to one of the many excellent weather references available for a more in-depth definition. On the internet, visit www.usatoday. com or www.noaa.gov. Or, locate the USA Today publication, *The Weather Book.*. Please note that any words in a definition printed in *italics* are themselves defined in this glossary.

#### Air Flow

The volume of air passing through an area for a given period of time. This is commonly calculated by multiplying the air velocity by the cross sectional area through which the air is passing.

#### Dewpoint

The *temperature* to which air must be cooled in order for condensation to occur. The difference between *dewpoint* and *temperature* is referred to as the "temperature/dew point spread". A low dewpoint spread indicates high *relative humidity*, while a large dewpoint spread indicates dry conditions.

#### Heat Index

A practical measure of how hot the current combination of *relative humidity* and *temperature* feels to a human body. Higher *relative humidity* makes it seem hotter because the body's ability to cool itself by evaporating perspiration is reduced.

#### **Relative Humidity**

The amount of water vapor actually in the air divided by the maximum amount of water vapor the air could hold at that *temperature*, expressed as a percentage.

#### Temperature

The ambient air temperature.

P D

## Kestrel<sup>®</sup> 4100 Pocket Air Flow Tracker

PC Upload Stored data may be uploaded to a PC with the optional Kestrel Interface.

## FREQUENTLY ASKED QUESTIONS

# What is the most accurate way to measure variable flow with a Kestrel Air Flow Tracker?

To measure CFM, you need to first enter the duct size and shape. The simplest way to measure CFM is to hold the unit in the airflow. However, if the duct has variable flow, it is more accurate to use the Kestrel Meter's averaging mode. Enter your duct dimensions, then press the  $\blacktriangleright$  button to enter the averaging mode. Press the - button to start averaging, and traverse the duct. After a few seconds, you will see the average start to stabilize. Press the - button again to stop the averaging. This method can be used with floor vents and diffusers as well as any variable flow duct.

# Why is my Kestrel Meter is not registering air velocity?

It probably just needs a replacement impeller. You can verify this by removing the impeller (press firmly on the sides of the impeller), and turn the unit on to the air velocity screen. Hold the Kestrel Meter near a television, computer monitor or some electronic device and it will display a wind speed. Or, wave a magnet (like a refrigerator magnet) back and forth by the Kestrel Meter. If the Kestrel Meter is working properly, you will register a wind speed reading, even though there is no impeller installed. Simply purchase a new impeller and your Kestrel Meter's wind speed readings will be restored to factory calibration.

# What is the best way to take accurate temperature and humidity readings?

Avoid taking measurements in direct sunlight, and be sure there is airflow over the sensors. Especially if you expose the Kestrel Meter to a large temperature swing prior to taking a reading (such as taking a Kestrel Meter from the indoors to the outdoors in the winter), airflow over the sensors is necessary to measure accurate temperature and humidity readings. You can ensure airflow by either placing the Kestrel Meter in

| 22<br><b>Calibrations, Certifications and Service</b> Every NK product is tested and calibrated before it leaves our factory. We guarantee that it will perform within specifications when you receive it. Each Kestrel Meter comes with a Certificate of Conformity, with the stated specifications for that product on the back. If you feel an NK product is not meeting specs when you receive it, call us and we'll make sure you are operating it correctly. If it still appears that it may be out of spec, return it to us within 30 days of purchase and we will test and recalibrate all values at no charge. Beyond 30 days, we offer reasonably-priced tests, calibration services and N.I.S.T. certified calibrators are uell as Kestrel Meter tune-ups. All of our measurements are traceable to the National Institute of Standards are sent for calibration in accordance with N.I.S.T. requirements and based on a regular schedule. Only approved laboratories and N.I.S.T themselves are used for these calibration services. Incoming and outgoing data is supplied with the certificate of calibration services on every product we manufacture for as long as we make the product (and as long after as component availability permits). If we can't repair a product, we will offer you a brand-new replacement under our Customer Care Program (even for accidental damage and misuse). Cost of repairs and other important information can be found on our website. We request that you contact NK if you feel your product is not working properly. We can often solve product usues by phone or e-mail. saving you the time and expense of returning the unit. If we require the product is use by chone or e-mail. avaing you the time and expense of returning the unit. If we require the product is be returned, we will issue a Return Authorization to expedite the handling of your claim. Visit www.kestrelweather.com for more information and pricing for these services.                                                                                                    | 21 a breeze, or by waving it back and forth. If no airflow can be provided, you must allow up to 20 minutes for the values to stabilize and accurate readings to be displayed. Can my Kestrel Meter measure water speed by placing it in wind speed mode and submerging it ovare is different than that of alr. The Kestrel Meter will display a value, but the readings will not be the accurate water speed. Why does my screen turn black in the heat? Why does screen become sluggish or blank in the cold? The liquid crystal display used in Kestrel Meters has an operational temperature range of 14.0 to 131.0°F (-100 to 55.0°C). Above this temperature, the whole screen will turn black. Below this temperature, the fiquid crystal will freeze and not display a reading. Even in these conditions, your Kestrel Meter will still continue to measure and record readings as specified by the automatic and manual data storage rates, you will just not be able to read the display until the environment's temperature is within the operational teneve it only to take reading. Be sure to wave the unit back and forth to create airflow over the sensors to ensure it only to take reading possible. Why doesn't my Kestrel Meter match the local Weather Report? Obtaining a weather report from a local television station, airport or internet site will give you the weather weather feortigs where you are. The nature of microclimates and weather fronts is that they are varied, and even induced or wices for good estimates of what the conditions will be, but for the most accurate readings at your particular location, the Kestel Meter is better.                                                                                                    |
|----------------------------------------------------------------------------------------------------|----------------------------------------------------------------------------------------------------|
| Kestrel® 4100 Pocket Air Flow Tracker<br>Ne Warnanty with our Customer for life, so we take care of you even beyond the terms of the above<br>warranty with our Customer Care Program. Trade-in any Kestrel Pocket Weather Meter, no matter the age or<br>condition, and receive a generous discount on the replacement product (same model only). Our Customer<br>Care Program applies only as long as we manufacture the product, and does not cover product upgrades.<br>Care Program applies only as long as we manufacture the product the set of the set of the | Kestrel* 4100 Pocket Air Flow Tracker CUSTOMER SERVICE Kestrel Pocket Weather Meters Warranty NK does not believe in "disposable electronics." We know that Kestrel Meters don't typically lead pampered manufactured at NK's facility in Boothwyn, Pennsykania, USA. We guarantee every Kestrel Meter is designed and manufactured at NK's facility in Boothwyn, Pennsykania, USA. We guarantee every Kestrel Meter is designed and monter to be free of defects in materials and workmanship for a period of FIVE YEARS from your date of purchase. We will repair or replace any defective product or part when notified within the warranty period, and will return the product via domestic ground shipping at no charge. Additionally, each Kestrel Meter has a 30-day money back guarantee. The following issues do not result from a manufacturing defect and are not covered under this warranty: damage due to improper use or neglect (including corrosion), impact damage, modifications or anytering befort, normal wear from use of the product, failed batteries, and re-calibration beyond 30 days from your date of purchase. Your warranty period will be measured from your date of purchase. The best way to ensure full warranty registration information strictly confidential and do not sell it, share it, or use it for anything but product product product is not working properly. We can often solve product to be returned, we will saving you the time and expense of returning the unit. If we require the product to be returned, we will issue a Return Authorization to expedie the handling of your warranty claim. We request that you contact NK if you feel your product is not working properly. We can often solve product to be returned, we will issue a Return Authorization to expedie the handling of your warranty claim. The Kestrel 4100 is covered by the following US patents: 5,783,753, 5,939,645, 6,257,074, and 7,059,170. |

22

21

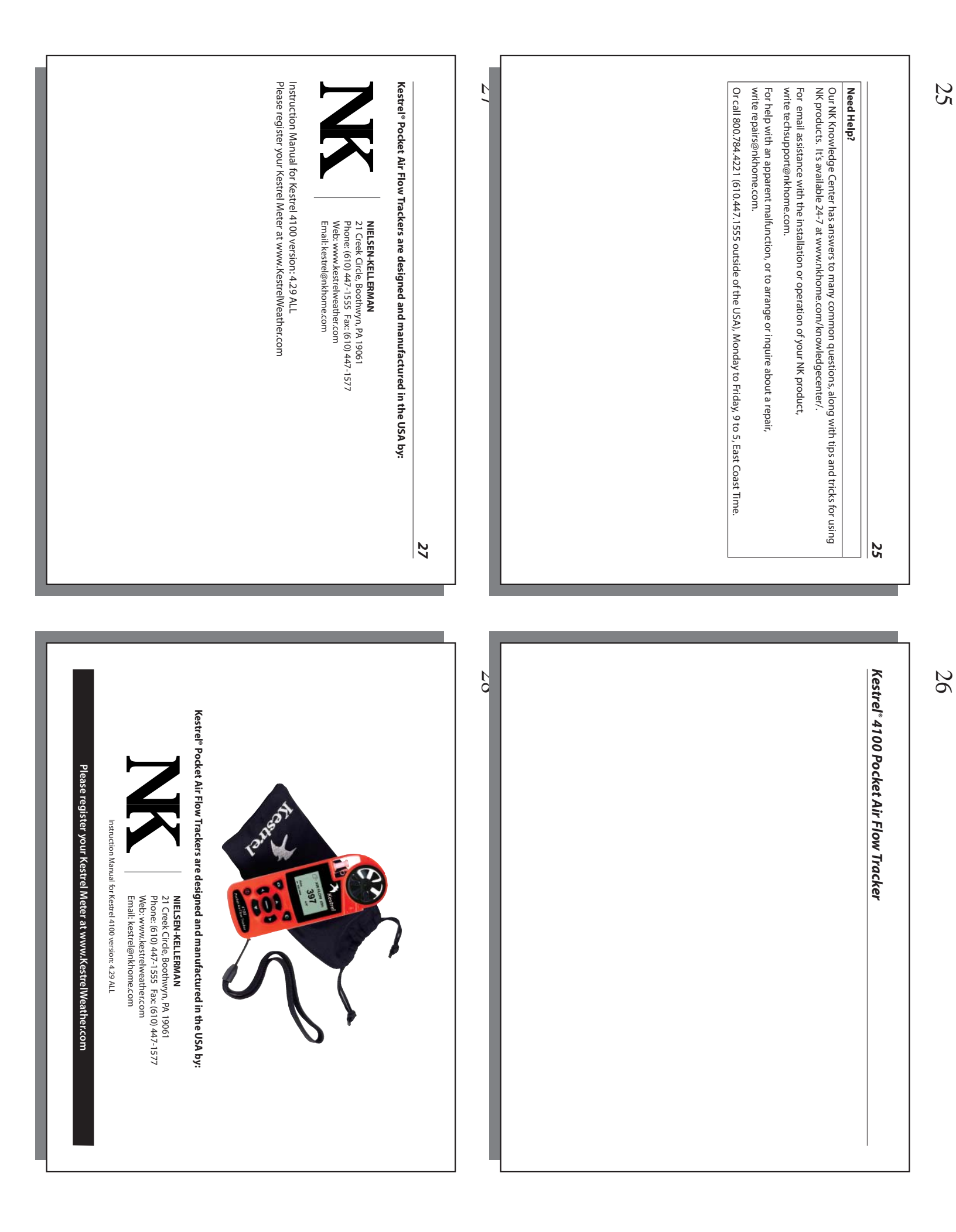